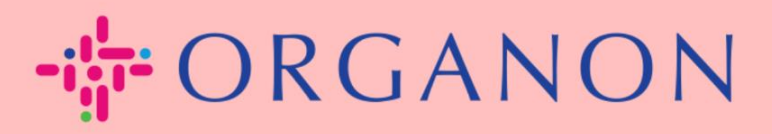

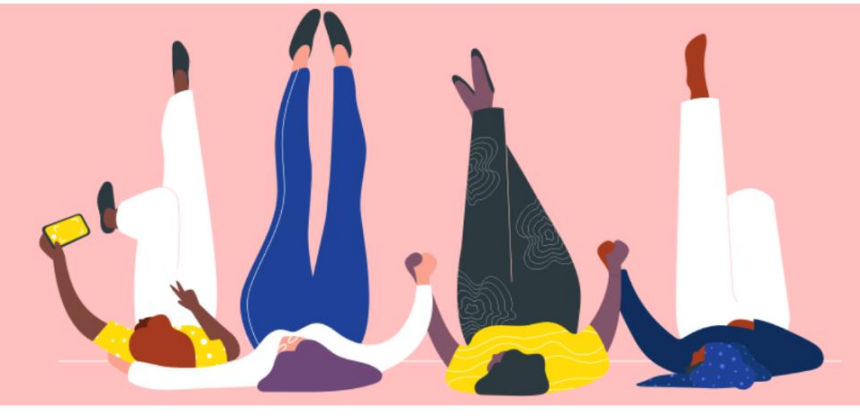

## 管理采购订单(POs)

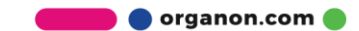

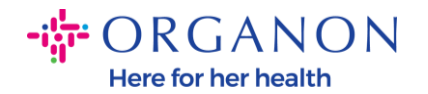

## 如何在 Coupa Supplier Portal 中管理采购订单(POs)

供应商都可以在 Coupa 帐户上看到 Organon PO。同时, PO 生成后, 系统将自动发送通知邮件至供应商的电子邮箱。

1. 首先使用电子邮箱和密码登入 Coupa Supplier Portal。

| 🗱 coupa supplier portal |                              | Secure |
|-------------------------|------------------------------|--------|
|                         |                              |        |
|                         |                              |        |
|                         | 登录                           |        |
|                         | •电子邮件                        |        |
|                         | • 密码                         |        |
|                         |                              |        |
|                         | 忘记密码了?                       |        |
|                         | 登录                           |        |
|                         | Coupa 新用户? <mark>创建账户</mark> |        |
|                         |                              |        |

 选择 订单 然后从下拉列表中选择客户。在搜索栏位中找到对应的 PO 并点击 PO 号码。

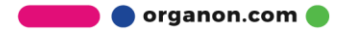

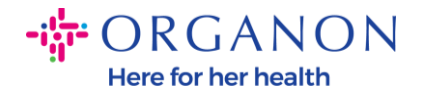

|                                      | <b>ha</b> Suh                               | plier p                     | ortal            |                 |                    |                          |                       |                    |                   |                          |                              |                     |                    |           | D5      | COUPA ~        | 通知           | 99+   | 帮助、      |
|--------------------------------------|---------------------------------------------|-----------------------------|------------------|-----------------|--------------------|--------------------------|-----------------------|--------------------|-------------------|--------------------------|------------------------------|---------------------|--------------------|-----------|---------|----------------|--------------|-------|----------|
| 主页                                   | 概况                                          | 预测                          | 订单               | 服务/             | /时间表               | ASN                      | 发票                    | 目录                 | 付款                | 业务表                      | 现 采                          | 购                   | 附加项                | 设置        |         |                |              |       |          |
| 订单                                   | 订单行                                         | 退货                          | 订单更改             | 订单行             | 更改 订               | 丁单确认                     | 订单确认行                 | 承诺的                | 的交付               | <b>发货</b>                |                              |                     |                    |           |         |                |              |       |          |
|                                      |                                             |                             |                  |                 |                    |                          |                       |                    |                   |                          |                              | 选择                  | 客户                 | organon-u | at - 0( | 001218303      | -国药集团        | ]医药物; | 流… 🏾     |
| 采购                                   | 订单                                          | 1                           |                  |                 |                    |                          |                       |                    |                   |                          |                              |                     |                    |           |         |                |              |       |          |
|                                      |                                             |                             |                  |                 |                    |                          |                       |                    |                   |                          |                              |                     |                    |           |         |                |              |       |          |
| 客户说的                                 | <b>归</b><br>e text - thi                    | s is set on                 | your Comp        | any Inform      | nation setu        | in page an               | d will be disr        | played for         | CSP and S         | AN supplier              | s on the Pi                  | urchase             | Order list         | nage}     |         |                |              |       |          |
| 客户说的<br>{Exampl                      | <b>月</b><br>e text - thi                    | s is set on                 | your Comp        | any Inform      | nation setu        | up page an<br>单击 💐       | d will be disp<br>接受采 | blayed for<br>购订单护 | CSP and S<br>千使用其 | AN supplier<br>数据创建      | s on the Pu<br>发票的           | urchase<br>操作       | order list         | page}     |         |                |              |       |          |
| 客户说明<br>{Exampl                      | 月<br>e text - thi<br>別 ~                    | s is set on                 | your Comp        | any Inform      | nation setu        | up page an<br>单击 💐       | d will be disp<br>接受采 | olayed for<br>购订单并 | CSP and S<br>千使用其 | AN supplier<br>数据创建      | s on the Pi                  | urchase<br>操作<br>查看 | o Order list<br>所有 | page}     |         | 9510           | 002996       |       | 0        |
| 客户说的<br>{Exampl<br>导出的<br>显示结        | 月<br>e text - thi<br>到 ~<br>果 9510002       | s is set on<br>996 <b>x</b> | your Comp        | any Inforn      | nation setu        | up page an<br>单击 💐       | d will be disp<br>接受采 | blayed for<br>购订单并 | CSP and S<br>千使用其 | AN supplier<br>数据创建      | s on the Pi                  | urchase<br>操作<br>查看 | o Order list<br>所有 | page}     |         | 9510           | 002996       |       | <u>^</u> |
| 客户说<br>(Exampl<br>导出)<br>显示结:<br>采购订 | 月<br>e text - thi<br>到 ~<br>果 9510002<br>单号 | s is set on<br>996 ×<br>订购日 | your Comp<br>期 状 | any Inform<br>态 | nation setu<br>确认于 | up page an<br>单击 💐<br>项目 | d will be disp<br>接受采 | blayed for<br>购订单并 | CSP and S<br>千使用其 | AN supplier<br>数据创建<br>未 | s on the Pro<br>发票的<br>答复的评诉 | urchase<br>操作<br>查看 | o Order list<br>所有 | page}     | 总计      | · 9510<br>分配对象 | 002996<br>操作 | F     | <u>P</u> |

## **3.** 如果与购买一致,请选择"**确认**"按钮。

## 第9510002996号采购订单

| 🔅 常规信息                                              |                                |      |
|-----------------------------------------------------|--------------------------------|------|
| 状态 已发出 - 通过电子邮件发送                                   | 收货人地址 1901 Huashan Lu, One ITC |      |
| 订购日期 24/01/10                                       | 200030 Shanghai<br>China       |      |
| 修订日期 24/01/10                                       | 位置代码: CSO                      |      |
| 请购人 Vivek Nandankar                                 | 收件人: Vivek Nandankar           |      |
| 电子邮件 vivek.nandankar@organon.com                    | 期限 DDP                         |      |
| 付款期限 Z511-Within 90 days from invoice date, due net | ⑦ 货运跟踪                         | ● 添加 |
| 附件 无                                                | 添加货运跟踪。                        |      |
| 己确认                                                 |                                |      |
| <b>分配对象</b> 选择                                      |                                |      |

**Note**: 如果你需要新增额外的金额或者需要修改 PO, 请联系对应的申请人。您可 以在 PO 上找到他们的联系方式。

🛑 🔵 organon.com 🌒